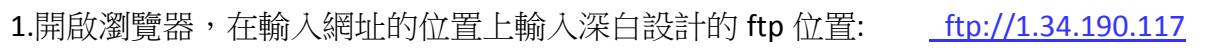

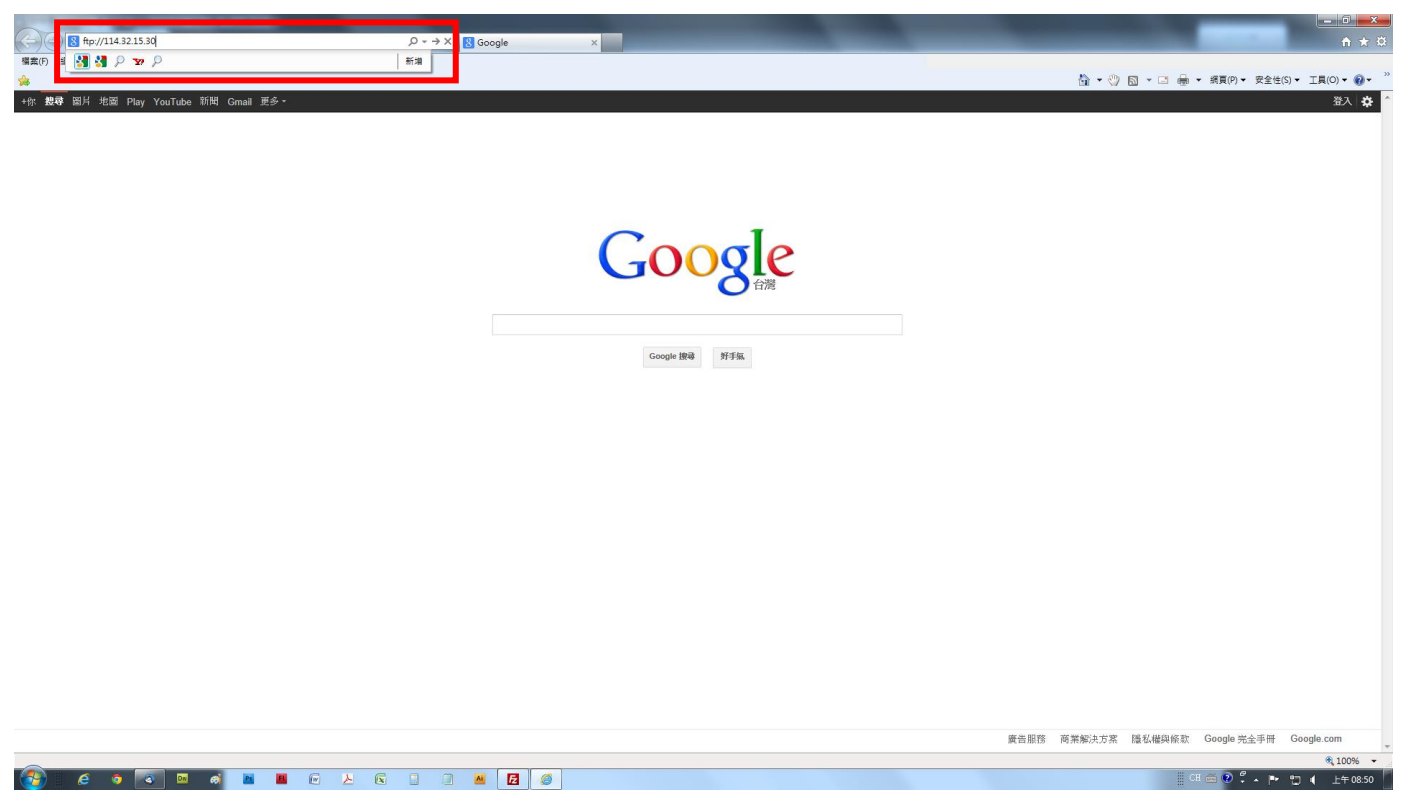

2. 輸入後會跳出視窗,請輸入深白設計提供的ftp 帳號密碼,輸入完畢請按登入鍵。

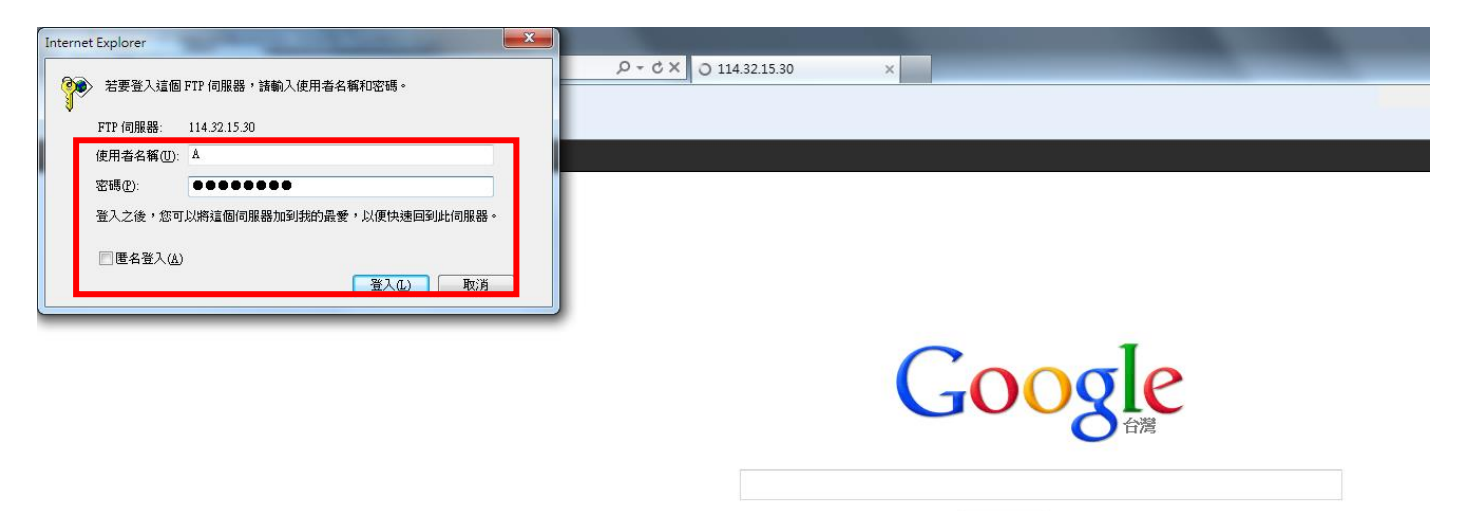

3.可能出現亂碼頁面,最上排會出現「若要在 Windows 檔案總管中檢視此 FTP 站台,請按 Alt,再 按一下 [檢視],然後按一下 [在 Windows 檔案總管中開啟 FTP 站台]一連串字樣,請跟著執行。

| ○ ● (**/)14321330<br>第6月 第6日 第4代 536美(4) 工具(1) 影響(4)                             |                                          |
|----------------------------------------------------------------------------------|------------------------------------------|
| <u>*</u>                                                                         | 🟠 ▼ 🖑 🖾 ▼ 🖃 📾 ▼ 網頁(P)▼ 安全性(S)▼ 工具(O)▼ 🚱▼ |
| FTP 🛱 114, 32, 15, 30                                                            | ^<br>^                                   |
| 若要在 Windows 權案總管中檢視此 WIP 站台,請按 Alt, 再按一下 [檢視], 然後按一下 [在 Windows 權案總管中開啟 WIP 站台]。 |                                          |
|                                                                                  |                                          |
| $\begin{array}{cccccccccccccccccccccccccccccccccccc$                             |                                          |
|                                                                                  |                                          |
|                                                                                  |                                          |
|                                                                                  |                                          |
|                                                                                  |                                          |
|                                                                                  |                                          |
|                                                                                  | €, 100% ×                                |
|                                                                                  | 🛛 CH 🍏 😢 🐔 📩 🕇 上午 08:54                  |

## 4.執行上列步驟後會跳出視窗,請再輸入一次帳號密碼按登入鍵

|                                                                                                    | በ 🗘 🕮                                      |
|----------------------------------------------------------------------------------------------------|--------------------------------------------|
| 瘤葉(F) 編輯(E) 檢視(V) 我的需要(A) 工具(T) 說明(H)                                                                                                 |                                            |
| <u>*</u>                                                                                                    | 🟠 ▼ 😗 🖾 マ 🖙 🚔 ▼ 網頁(P)▼ 安全性(S)▼ 工具(O)▼ 🚱▼ 🦈 |
| FTD 114 22                                                                                                    |                                            |
|                                                                                                    |                                            |
| 若要在 Windows 檔案總管中檢視                                                                                                    | 4.3 🔎                                      |
| 「編素(F) 編輯(E) 檢視(V) 工具(T) 説明(H)                                                                                                    |                                            |
| 09/20/2012 12:00 と 19,633,45 全人長分                                                                                                    |                                            |
|                                                                                                    |                                            |
| 11/05/2012 01:06 と ~税 読 学校 184088年7月1740854553全人が電子が中心にで発展で * 11/01/2012 12:08 と ~税 読 *                                               |                                            |
| 10/29/2012 12:25 と ~ 24 m FTF 何服器: 114:32:15:30                                                                                       |                                            |
| 0/02/2012 04:40 と ~知 (使用者名稱(0)) A ・ ・ ・ ・ ・ ・ ・ ・ ・ ・ ・ ・ ・ ・ ・ ・ ・ ・                                                                 |                                            |
| 1//1/2/2012 06:07 と 〜観 変張の: ●●●●●●●●●                                                                                                 |                                            |
| 11/07/2012 12:38 と ~ 28 週 畳入之後、約可以將這個個時間就到到的品層、30(現地通到)此问服器。<br>11/13/2012 06:06 と ~ 28 通                                             |                                            |
| 10/25/2012 06:12 と ~ 紀 221 / (2世代戦戦項相後定軍制隊後之前,2年19時後長之前,2年19時後日)<br>02/25/2012 12:00 - 全戦 連 密 (14)(2世代戦戦項相後定軍制隊後之前,2年19時後長次前,2年19時後日) |                                            |
|                                                                                                    |                                            |
|                                                                                                    |                                            |
|                                                                                                    |                                            |
|                                                                                                    |                                            |
|                                                                                                    |                                            |
|                                                                                                    |                                            |
|                                                                                                    |                                            |
|                                                                                                    |                                            |
|                                                                                                    |                                            |
|                                                                                                    |                                            |
|                                                                                                    |                                            |
|                                                                                                    |                                            |
|                                                                                                    |                                            |
|                                                                                                    |                                            |
|                                                                                                    |                                            |
| ● 间隙间的                                                                                                    |                                            |
|                                                                                                    |                                            |
|                                                                                                    |                                            |
|                                                                                                    |                                            |
|                                                                                                    |                                            |
|                                                                                                    |                                            |
|                                                                                                    | ₹_100% ▼                                   |
|                                                                                                    | 🇮 CH 🚎 🕑 🗳 🔺 🎲 🦛 上午 08:55                  |
|                                                                                                    |                                            |

5.即會顯示資料夾的視窗,請找到深白指定給您的資料夾點選進去

| C () (ftp://114.32.15.30/                                                                                                    | 1010000                                               | ,Q = C X @ FTP 114.32.15.30 × |                                              |
|----------------------------------------------------------------------------------------------------|-------------------------------------------------------|-------------------------------|----------------------------------------------|
| 損累(F) 攝戰(E) 檢視(V) 我的最愛(A)                                                                                                    | 工具(T) 說明(H)                                           |                               |                                              |
| <b>*</b>                                                                                                    |                                                       |                               | 🏠 🔻 🙄 🔝 👻 🔚 👻 網頁(P) 👻 安全性(S) 🖛 工具(O) 🕶 🚱 🛩 🦈 |
| ● 「日本 114.32.<br>著要ご 単元() 単元() 東か連点()<br>下TP 四 114.32.<br>若要在 Windows 檔案總管 中検討<br>100%7012 12:00 と 19,633,<br>100%7012 12:08 と ~15 3<br>110%7012 12:08 と ~15 3<br>110%7012 12:08 と ~15 3<br>10%7012 12:08 と ~15 3<br>10%7012 12:08 と ~15 3<br>10%7012 12:08 と ~15 3<br>10%7012 12:08 と ~15 3<br>10%7012 12:08 と ~15 3<br>10%7012 12:08 と ~15 3<br>10%7012 01:06 7 と ~15 3<br>10%7012 01:06 7 と ~15 3<br>10%7012 01:06 7 と ~15 3<br>10%7012 01:06 7 と ~15 3<br>10%7012 01:06 7 と ~15 3<br>00%75/2012 12:00 と ~15 3<br>00%75/2012 12:00 E ~15 3<br>00%75/2012 12:00 E ~15 3<br>00%75/2012 12:00 E ~15 | 王氏() 2009<br>() () () () () () () () () () () () () ( |                               |                                              |
|                                                                                                    |                                                       |                               |                                              |
|                                                                                                    |                                                       |                               | ж.                                           |
|                                                                                                    |                                                       |                               | €,100% -                                     |
| 🤯 é 🧿 🔤                                                                                                    | 6 🖻 📕 🖂 😕 🖾                                           |                               | Ci 📾 🕑 🐔 🔺 江 🌒 上 🕇 08.56                     |

6.將想要給深白的資料直接拖曳至深白指定的資料夾即可完成上傳動作(假設您將資料放在桌面,那就 是滑鼠左鍵點選桌面的該資料按住不放然後拖拉至深白指定的資料夾位置中即可

| X SECTION |                                              |                                                                                   |                                                                                                    | 4 12+-5 b   10 5 5 50   11 5 6 5 50   12 5 6 7 5 5   12 2 2 2 2 2 3 1 |
|-----------|----------------------------------------------|-----------------------------------------------------------------------------------|----------------------------------------------------------------------------------------------------|-----------------------------------------------------------------------|
| mail      | ▲<br>● ▲ 、 總限線路 、114.3215.30 、 歳再應高          |                                                                                   |                                                                                                    | x                                                                     |
|           |                                              |                                                                                   |                                                                                                    |                                                                       |
| 橋英(F      | ) 瑞羅(E) 伝視(V) 上具(I) 説明(H)                    | ~ ~ ~                                                                             |                                                                                                    |                                                                       |
| 組合"       |                                              | 54 ¥ 😡                                                                            |                                                                                                    |                                                                       |
|           | 월 월부시. * * * * * * * * * * * * * * * * * * * | 変<br>要用来 A ● 病原焼鶏<br>Deep white-PPT2011.ppx:<br>電信展月 13 信目熱 提示大小: 19.633.454 Byte | 「編業大小 編美現刻」 最後認辺詩整<br>備業置終長、2012/10/5 下午 04.6.11<br>備業置終長、2012/11/5 下午 0.06.02<br>備業置終長、2012/11/5 下午 0.16.03<br>偏素置終長、2012/11/5 下午 0.50.73<br>備業置終長、2012/02/2 下午 04.04<br>偏素置終長、2012/02/2 下午 05.73<br>備業置終長、2012/02/2 下午 04.04<br>偏素置終長、2012/02/2 下午 05.73<br>備業置終長、2012/02/2 下午 05.73<br>備業業終長、2012/02/2 下午 05.73<br>備業業終長、2012/02/2 下午 05.22<br>個素業終長、2012/02/5 下午 05.220<br>19.633,454 Microsoft 2012/9/20 下午 05.220 |                                                                       |
|           | 伺服器/本地檔案 方向 遠端檔案                             | 大小 優先權 狀態                                                                         |                                                                                                    |                                                                       |
| e • • •   |                                              |                                                                                   | ≣ c                                                                                                    | ≝ 🗃 🖗 🐔 🔺 🗊 🖣 上年 08:58 🗌                                              |

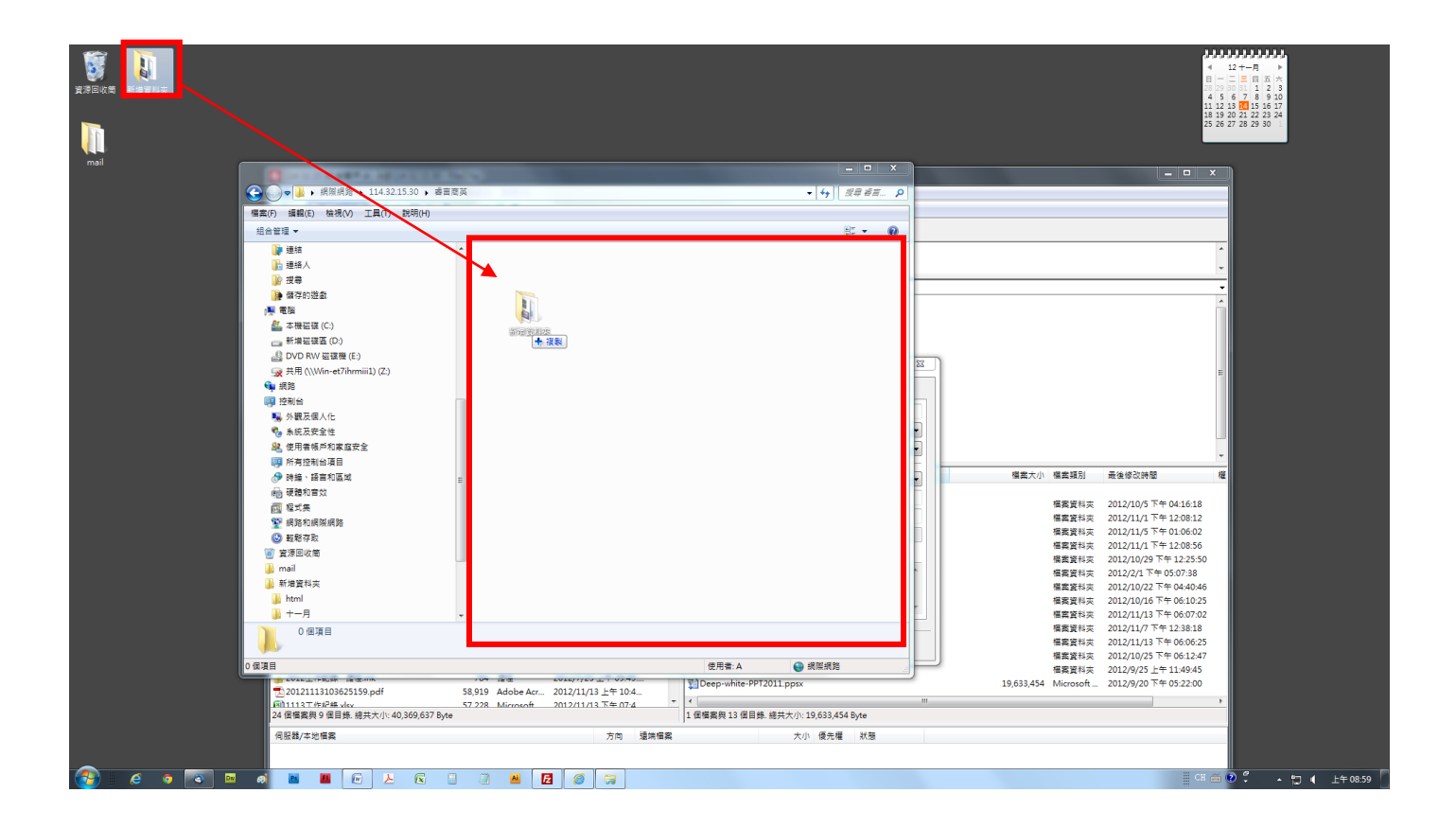

如果上述方式無法上傳檔案,建議致下列網址下載 ftp 專用軟體 <u>FileZilla</u>安裝置您的電腦中,即可。 <u>http://www.softking.com.tw/soft/download.asp?fid3=14721</u>

或打關鍵字搜尋 FileZilla (免費 ftp 軟體)